## **Approve Absences**

## Overview

This job aid shows managers how to approve absences.

## **Approval notification**

Approvers receive email notification when they have an approval waiting. This is an example of an approval notification email.

From: Sent: Wednesday, March 16, 2022 10:49 AM To: Subject: This Absence Request has been Submitted

The following Absence Request has been Submitted

Employee Id: 100009132 - Rebecca Meza Department: Office of Alumni Engagement Job Title: Administrator I Absence Start Date: 2022-03-17 Absence Name: 251639 - CSU VACAT - Vacation Absence End Date: 2022-03-17 Status: Submitted Comments:

Please use the following link to view the transaction: https://chr.hrdev.cmsdc.calstate.edu/psp/HACHRDVL/EMPLOYEE/HRMS/c/ROLE\_EMPLOYEE.GP\_ABS\_SS\_XFER.GBL? Action=U&TRANSACTION\_NBR=850&EMPLID=100009132&EMPL\_RCD=0&BGN\_DT=2022-03-17&PIN\_TAKE\_NUM=251639&END\_DT=2022-03-17

## **Approve Absences**

| Action                                       | Information                                                                                                    |
|----------------------------------------------|----------------------------------------------------------------------------------------------------|
| 1. Open the Manager Self<br>Service Homepage | Manager Self Service  If you have access to multiple Homepages, select Manager Self Service from the Homepage menu. |
| 2. Click the <b>Approvals</b> tile.          | Approvals<br>1<br>The number in the bottom corner of the tile indicates the number of pending approvals.            |

| Action                         | Information                                                                                                    |
|--------------------------------|----------------------------------------------------------------------------------------------------|
| 3. Click a request to approve. | Pending Approvals                                                                                                    |
|                                | All Absence Request Sick Leave, 8 Hours - ELIGIBLE 06/22/2020                                                                                                   |
|                                | Delegated by                                                                                                    |
|                                | <ul> <li>You can filter the list by clicking the filter button . The following filters are available:</li> <li>Requester</li> <li>From</li> <li>Date</li> </ul> |
| 4. On the Absence Request      | < Pending Approvals Absence Request 🍙 🔍 : 🕟                                                                                                    |
| page, click a button to        | Network Analyst 12 Mo Pushback                                                                                                    |
| respona:<br>- Approve          | Lefegated by                                                                                                    |
| - Denv                         | Absence Details                                                                                                    |
| - Pushback                     | Absence Name Sick Leave Reason Sick Personal                                                                                                    |
|                                | Begin Date: 06/22/2020 End Date: 06/22/2020                                                                                                    |
|                                | Current Balance 1,240.00 Hours (1) Disclaimer                                                                                                    |
|                                | View Eligibility Details                                                                                                    |
|                                | Approve: Approves the request.                                                                                                    |
|                                | Deny: Denies the request.                                                                                                    |
|                                | • <b>Pushback</b> : Pushes the request back to a previous step in the approval chain. You can push back to step 0 so the originator can revise.                 |